## 11月5日実践A研修記録

◆ 宿題に成っていた「3つ折りの家族用防災パンフ」を各自プリントアウトした。

◆ フレミラサポートの予習を兼ねてワードで「年賀はがき文面」の作成をしました。

「はがき文面印刷ウィザード」を使って、年賀はがきの文面を作成します。

- Wordを起動して、「差し込み文書」タブの「はがき印刷」をクリックし「文面の作成」をクリ ックすると「はがき文面の作成」のダイアログボックスが表示される。
- ② 「はがきの文面を選びます」から「年賀状」を選び 次へ
- ③ 「レイアウトを選びます」から表示するレイアウトの▼から「すべて」を選び好みのレイアウトを選択、クリックして 次へ
- ④ 「題字を選びます」から題字を指定し 次へ
- ⑤ 「イラストを選びます」からイラストを指定し 次へ
- ⑥ 「あいさつ文を選びます」からあいさつ文を指定し 次へ
- ⑦ 「差出人の住所を入力します」で差出人情報を入力し 完了 文面に差出人を印刷しない場合はチェックを外す

| はがき文面印刷ウィザード   | ×                                 |  |
|----------------|-----------------------------------|--|
| 🚺 はがき文面作成      |                                   |  |
| ✓ 始めましょう       | 差出人情報を入力してください。                   |  |
| ✔ はがきの 文面を選びます | ✓ 差出人を印刷する(I)                     |  |
| ✓ レイアウトを 選びます  | 氏名(M): 宝塚 太即<br>郵便番号(Z): 667-0815 |  |
| ✓ 題字を選びます      | 住所 1(D): 兵庫県宝塚市伊子志1-2             |  |
| ✓ イラストを選びます    | 1±/fr 2(R):<br>会社(O):             |  |
| ✓ あいさつ 文を選びます  | 部署(S): 役職(C):                     |  |
| → 差出人の住所を入力します | FAX(T):                           |  |
| ・ 終了です         |                                   |  |
|                |                                   |  |
|                | < 戻る(P) 次へ(N) > 完了(F) キャンセル       |  |

⑧ 以上で完成ですが、完成後でも「題字」「イラスト」「あいさつ文」は其々をクリックすれば「図の形式」「図の書式」の画面が開き、其処から変更可能です。
Net上には無料の「題字やイラスト」が多数載っているのでこれらを利用して変更しましょう。

Y. K.